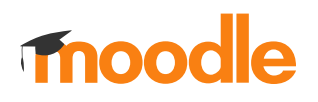

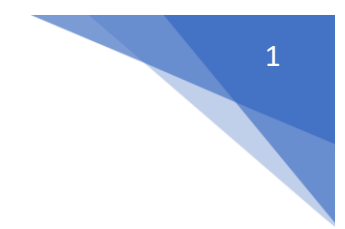

## 16. Jak przypisać pojedynczego studenta do kursu?

W kursie w menu z lewej strony wybrać **Zapisani użytkownicy** (Administracja / Administracja kursem / Użytkownicy)

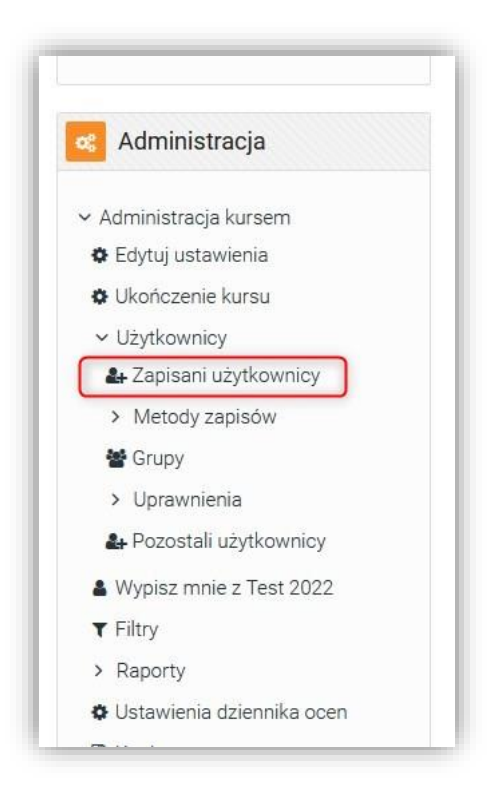

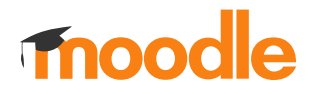

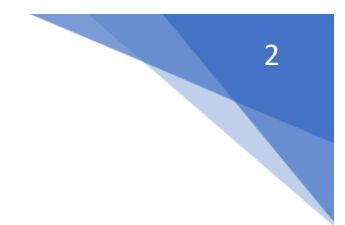

## Kliknąć **Zapisz użytkowników**

| 002030                            | licy   |              |          |     |   |    |     |    |   |    |      |     |       |      | _ | _ |     | _   | _ | - | _ | _  | -   | -    | -      | Za    | ipisz użyt                    | kowników    |
|-----------------------------------|--------|--------------|----------|-----|---|----|-----|----|---|----|------|-----|-------|------|---|---|-----|-----|---|---|---|----|-----|------|--------|-------|-------------------------------|-------------|
| Dopasuj                           | Ktć    | ryka         | lwie     | k 🕈 |   | Wy | bie | rz |   |    |      | ÷   |       |      |   |   |     |     |   |   |   |    |     |      |        |       |                               | 8           |
| + Dodaj                           | j warı | inek         |          |     |   |    |     |    |   |    |      |     |       |      |   |   |     |     |   |   |   | ٧  | Vyc | zyśo | ć filt | try   | Zasto                         | osuj filtry |
| Znaleziono 3<br>Imię<br>Wszystkie | 3 ucze | estni<br>A B | ków<br>c | Ć   | D | E  | Ę   | F  | G | Н  | Ť    | J   | к     | L    | Ł | М | N   | Ń   | 0 | Ó | P | Q  | R   | S    | Ś      | т     |                               |             |
| u v w<br>Nazwisko                 | X Y    | Z            | Ź        | Ż   |   |    |     |    |   |    |      |     |       |      |   |   |     |     |   |   |   |    |     |      |        |       |                               |             |
| Wszystkie                         | A      | Ą B          | С        | ć   | D | E  | Ę   | F  | G | Н  | Ę.   | J   | к     | L    | Ł | м | Ν   | Ń   | 0 | ó | P | Q  | R   | s    | Ś      | т     |                               |             |
| U V W                             | X Y    | Z            | Ź        | Ż   |   |    |     |    |   |    |      |     |       |      |   |   |     |     |   |   |   |    |     |      |        |       |                               |             |
| Imię / N                          | azwisł | to 📤         |          |     |   |    |     |    |   | Na | azwa | uży | ytkov | vnik | a |   | E-m | ail |   |   |   | Ro | ole |      |        | Grupy | Ostatni<br>dostęp<br>do kursu | Status      |

Wybrać użytkowników w sekcji: **Wybierz użytkowników** i ustalić w **Przypisz rolę**, rolę dla dodawanych użytkowników (Domyślnie rola: **Student**)

| Opcje zapisów        |             |  |
|----------------------|-------------|--|
| Wybierz użytkowników | Brak wyboru |  |
|                      | Wyszukaj    |  |
| Wybierz kohortę      | Brak wyboru |  |
|                      | Wyszukaj 🗸  |  |
| Przypisz role        | Student \$  |  |
|                      |             |  |
| Pokaż więcej         |             |  |